## Инструкция для ответственных за организацию обучения и кадровое тестирование

## 1. Формирование списков слушателей

Образовательный портал расположен по адресу: <u>http://edu.tax.nalog.ru</u>.

Формирование списков Слушателей, направляемых на подготовку, и зачисление их в группы осуществляют ответственные за организацию обучения и кадровое тестирование, назначенные соответствующим приказом налогового органа (далее – Ответственные за организацию обучения).

## Важно!

Регистрация для зачисления Слушателей в группу открывается 12.05.2020 и закрывается 18.05.2020.

При зачислении слушателей необходимо выбирать группу, соответствующую вашему региону. Если в названии группы не указаны федеральные округа, то возможна регистрация слушателей из субъектов Российской Федерации с часовой разницей -1-+3 относительно Московского времени.

Слушатели из регионов, входящих в СФО, ДФО, кроме Омской области, регистрируются в группы, имеющие в названии указанные обозначения.

# 2. Проверка прав доступа на Образовательном портале ФНС России

# Для зачисления слушателей в группу у вас должны быть права Регистратора! Проверить, есть ли у вас права можно следующим образом:

1. Войдите на главную страницу Образовательного портала ФНС России, нажмите кнопку «Личный кабинет [ваши ФИО]».

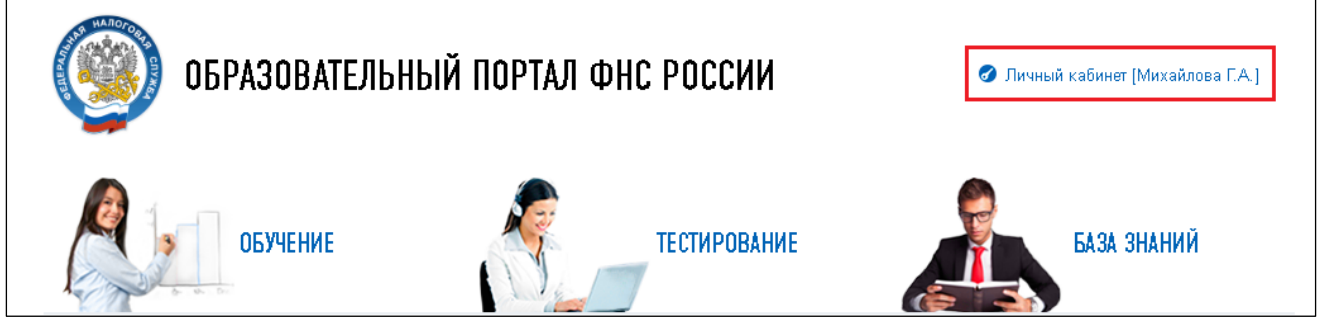

Рис. 1. Главная страница Образовательного портала ФНС России: вход в личный кабинет

2. Проверьте свои права доступа. На странице «Мой профиль» проверьте иконки, расположенные справа от слова «РОЛИ», должно быть так:

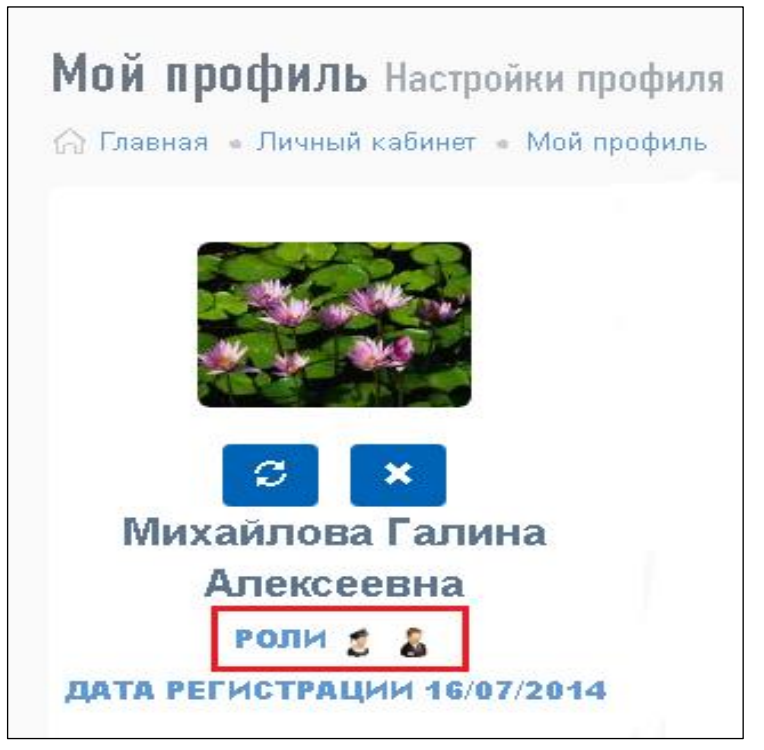

Рис. 2. Страница «Мой профиль»: иконки ролей ответственного за обучение

3. При отсутствии прав доступа оформите на Сайте технической поддержки ФКУ «Налог-Сервис» ФНС России заявку на предоставление роли «Регистратор» на Образовательном портале ФНС России.

#### 3. Зачисление слушателей в группу

1. Используя левое боковое меню (Главное меню), перейдите в подраздел «Группы» пункта «Учебный центр».

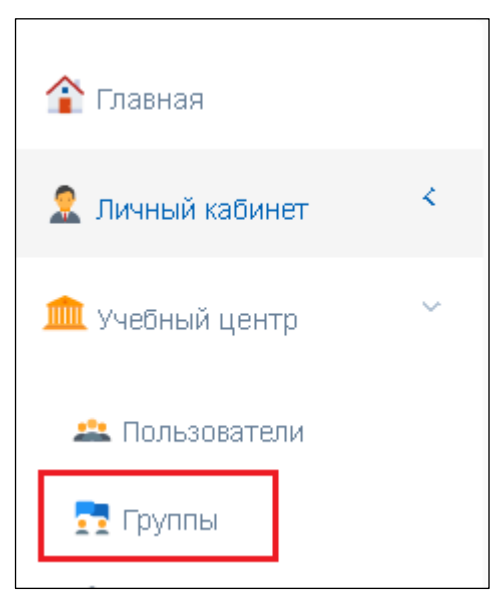

Рис. 3. Главное меню (левое боковое меню)

2. Для уточнения поиска следует заполнить критерии поиска:

• Указать название группы (названия групп совпадают с названием программ обучения из):

| руппы                                                       |           |                         |                   |                |               |
|-------------------------------------------------------------|-----------|-------------------------|-------------------|----------------|---------------|
| ¬ Главная « Учебный центр « Груплы                          |           |                         |                   |                |               |
| Q. Понск групп                                              |           |                         |                   |                |               |
| Название                                                    |           | Обучающее подразделение |                   |                |               |
|                                                             |           |                         |                   |                | © ×           |
| Искать в архиве                                             |           |                         |                   |                |               |
| Найти группы 🔍 Создать группу 🟵                             |           |                         |                   |                |               |
|                                                             |           |                         |                   |                |               |
| © Результаты поиска                                         |           |                         |                   |                |               |
| Укажите параметры поиска                                    |           |                         |                   |                |               |
|                                                             |           |                         |                   | Поиск          |               |
| Название группы  Ф Число слушателей Обучающее подразделение | Куратор   | Категория должностей    | Группа должностей | Форма обучения | Дата создания |
|                                                             | Ничего не | найдено                 |                   |                |               |

Рис. 4. Страница «Группы»: наименование

• Выбрать обучающее подразделение, нажав кнопку , расположенную справа в строке «Обучающее подразделение».

| Группы                                                             |                                                                     |
|--------------------------------------------------------------------|---------------------------------------------------------------------|
| Плаеная « Учебный центр « Группы                                   |                                                                     |
| Q. Поиск групп                                                     | $\sim$                                                              |
| Название                                                           | Обучающее подразделение                                             |
| □ Искать в архиве<br>Найти группы Q Создать группу ④               |                                                                     |
| Э тезультаты понека<br>Указиите параметры поиска                   | Поиск 🚟 🗸                                                           |
| Название группы 🗄 Число слушателей Обучающее подразделение Куратор | Категория должностей Группа должностей Форма обучения Дата создания |
| Ничего                                                             | знайдено                                                            |

Рис. 5. Страница «Группы»: обучающее подразделение

• В открывшемся перечне необходимо выбрать обучающую организацию искомой программы. Например, Национальный исследовательский университет «Высшая школа экономики». Подтвердить выбор, нажав кнопку «Выбрать».

| Выбрать родительский элемент                                                       | × |
|------------------------------------------------------------------------------------|---|
| Поиск                                                                              |   |
| Для поиска нажмите "Enter"                                                         |   |
| на стивц                                                                           |   |
| — Национальный исследовательский университет "Высшая школа экономики" (НИУ<br>ВШЭ) |   |
| Приволжский институт повышения квалификации ФНС России                             |   |
| Российская академия народного хозяйства и государственной службы при               |   |
| Президенте Российской Федерации (РАНХиГС)                                          |   |
| Северо-Западный институт повышения квалификации ФНС России                         |   |
| Союз "Торгово-промышленная палата Краснодарского края"                             |   |
| ∰… Федеральная Налоговая Служба                                                    |   |
| Федеральное государственное бюджетное образовательное учреждение высшего           |   |
| облазования "Российский экономический университет им ГВ Плеханова"                 | • |
|                                                                                    |   |
| Выбрать Отмена                                                                     |   |

Рис. 6. Выбор обучающей организации

3. Выполните поиск группы, удовлетворяющей заданным критериям, нажав

Найти группы 🔍

кнопку «Найти группы»

4. В открывшемся перечне групп найдите необходимую, обращайте внимание на значения, указанные графах «Категория должностей» и «Группа должностей», так как группы обучения созданы с учетом категории и группы должностей федеральных государственных гражданских служащих.

| Группы<br>💮 Главная « Учебный центр « Группы                                                                                                    |                  |                                                                                     |                 |                                                               |                                     |                                                                                                    |                        |
|----------------------------------------------------------------------------------------------------|------------------|-------------------------------------------------------------------------------------|-----------------|---------------------------------------------------------------|-------------------------------------|----------------------------------------------------------------------------------------------------|------------------------|
| Q. Поиск групп                                                                                                    |                  |                                                                                     |                 |                                                               |                                     |                                                                                                    | ~                      |
| Название<br>анализ<br>Искать в архиве<br>Найти группы Q. Создать группу 🟵                                                                                                   |                  |                                                                                     | Обучаю<br>Нацио | щее подразделение<br>ональный исследовательский университет " | Бысшая школа экономики <sup>*</sup> | (НИУ ВШЭ)                                                                                                    | G X                    |
| 🔊 Результаты вонска                                                                                                    |                  |                                                                                     |                 |                                                               |                                     | Поиск                                                                                                    | H •                    |
| Название группы 🔶                                                                                                    | Число слушателей | Обучающее подразделение                                                             | Куратор         | Категория должностей                                          | Группа должностей                   | Форма обучения                                                                                                    | Дата создания          |
| Анализ и прогнозирование налоговых и неналоговых<br>поступлений в бюджетную систему Российской Федерации<br>(13.11.2017-20.11.2017)                                         | 0                | Национальный исследовательский<br>университет "Высшая школа<br>экономики" (НИУ ВШЭ) |                 | руководители, специалисты, обеспечивающие<br>специалисты      | главная,ведущая,старшая             | с отрывом от<br>государственной<br>гражданской<br>службы (с<br>использованием<br>дистанционных<br>образовательных<br>технологий) | 13.09.2017<br>00:00:00 |
| Анализ и прогнозирование налоговых и неналоговых<br>поступлений в биджетную систему Российской Федерации<br>(13.11.2017-20.11.2017): обеспечивающие специалисть;<br>младшая | 0                | Национальный исследовательский<br>университет "Высшая школа<br>экономики" (НИУ ВШЭ) |                 | обеспечивающие специалисты                                    | младшая                             | с отрывом от<br>государственной<br>гражданской<br>службы (с<br>использованием<br>дистанционных<br>образовательных<br>технологий) | 13.09.2017<br>00:00:00 |

Рис. 7. Страница «Группы»: группы, удовлетворяющие критериям поиска

5. Выберите группу, нажав кнопкой мыши по её названию.

#### 6. В открывшемся окне группы выберите вкладку «Список слушателей».

| <b>Группы</b> Работа с груг | пой: Анализ и прогнозир | ование налоговых и | і неналоговых поступлений | й в бюджетну | ю систему Российской Федер | рации (13.11.2017-20.11.2017) |
|-----------------------------|-------------------------|--------------------|---------------------------|--------------|----------------------------|-------------------------------|
| 🏠 Главная 🎍 Учебный центр   | • Группы                |                    |                           |              |                            |                               |
| 🛈 Карточка группы           | 🕂 Список слушателей     | 🗀 Курсы в группе   | 🕒 Сертификаты в группе    | 🗐 Заявки     | 🕑 Анкетирование в группе   |                               |
|                             |                         | 1                  |                           |              |                            |                               |

Рис. 8. Окно выбранной группы

### 7. Далее, нажмите кнопку «Добавить в группу».

| ٦<br>۵ | <b>ОУППЫ</b> Работа с груп          | пой: Анализ и прогнози;              | ование налоговых и | і неналоговых поступлений | й в бюджетну | ю систему Российской Феде | рации (13.11.2017-20.11.2017) |
|--------|-------------------------------------|--------------------------------------|--------------------|---------------------------|--------------|---------------------------|-------------------------------|
|        | <ol> <li>Карточка группы</li> </ol> | <ul> <li>Писок слушателей</li> </ul> | 🗈 Курсы в группе   | 皆 Сертификаты в группе    | 🗍 Заявки     | 🕑 Анкетирование в группе  |                               |
|        | Добавить в группу 🕂                 | Перевести в другую груп              | ny >\$             |                           |              |                           |                               |

Рис. 9. Окно выбранной группы: список слушателей

8. Перед вами открылось окно «Добавление пользователей в группу», где и происходит отбор пользователей для зачисления в группу.

| Добав | ление пользователей в группу |           |          |                  |         |   | × |
|-------|------------------------------|-----------|----------|------------------|---------|---|---|
| Поиск | ПО                           |           | Подразде | зление           |         |   |   |
| фам   | иилии, имени и отчеству      | ~         | По всем  | м подразделениям |         | Ø | × |
|       |                              |           |          |                  |         |   |   |
| Роль  | пользователя                 |           |          |                  |         |   |   |
| Слу   | иатель                       | ~         |          |                  |         |   |   |
| Най   | іти пользователя Q           |           |          |                  |         |   |   |
| Укажи | те параметры поиска          |           |          |                  |         |   |   |
|       |                              |           |          |                  | Поиск   |   |   |
|       | ФИО пользователя             |           | \$       | Подраз,          | деление |   |   |
|       | F                            | Іичего не | найдено  |                  |         |   |   |

Рис. 10. Окно «Добавление пользователей в группу»

• Для поиска пользователя по фамилии, имени и отчеству введите в строке ввода нужную фамилию и нажмите кнопку «Найти пользователя».

| Добавление пользователей в группу |   |                        |   | ×        |
|-----------------------------------|---|------------------------|---|----------|
| Поиск по                          |   | Подразделение          |   |          |
| фамилии, имени и отчеству         | ~ | По всем подразделениям | ß | <b>×</b> |
| петров                            |   |                        |   |          |
| Роль пользователя                 |   |                        |   |          |
| Слушатель                         | ~ |                        |   |          |
| Найти пользователя Q              |   |                        |   |          |
| Укажите параметры поиска          |   |                        |   |          |

Рис. 11. Окно «Добавление пользователей в группу»: поиск по фамилии

• В открывшемся перечне пользователей, удовлетворяющих критериям поиска,

выберите искомого пользователя, поставив слева от его ФИО отметку , и нажмите кнопку «Выбрать».

1

| ИСК           | (no                                                                                                    |                                                                                                    | Подразделение                                                                                                    |                                                                                                    |    |
|---------------|----------------------------------------------------------------------------------------------------|----------------------------------------------------------------------------------------------------|----------------------------------------------------------------------------------------------------|----------------------------------------------------------------------------------------------------|----|
| фам           | иилии, имени и отчеству                                                                                                    | ~                                                                                                    | Управление Федеральной н                                                                                                    | алоговой службы п                                                                                     | Ø  |
| петј          | ров                                                                                                    |                                                                                                    |                                                                                                    |                                                                                                    |    |
| ருடா          | пользователя                                                                                                    |                                                                                                    |                                                                                                    |                                                                                                    |    |
| Слу           | шатель                                                                                                    | ~                                                                                                    |                                                                                                    |                                                                                                    |    |
|               |                                                                                                    |                                                                                                    |                                                                                                    |                                                                                                    |    |
| Най           | ти пользователя 🔍                                                                                                    |                                                                                                    |                                                                                                    |                                                                                                    |    |
| Най           | ти пользователя 🔍                                                                                                    |                                                                                                    |                                                                                                    | Поиск                                                                                                 |    |
| Най           | ФИО пользователя                                                                                                    |                                                                                                    | Подразделение                                                                                                    | Поиск                                                                                                 |    |
| Haŭ<br>⊇<br>⊋ | ФИО пользователя С<br>ФИО пользователя ф<br>Петров Александр Анатольевич                                                                                                    | Инспекция Федераль                                                                                         | <b>Подразделение</b><br>ой налоговой службы по г.Истре Моск                                                                                                    | Поиск                                                                                                 |    |
| Най<br>•      | ФИО пользователя<br>ФИО пользователя<br>Петров Александр Анатольевич<br>Петров Вячеслав Геннадьевич                                                                                     | Инспекция Федераль<br>Управление Федерал                                                                   | <b>Подразделение</b><br>ой налоговой службы по г.Истре Моск<br>юй налоговой службы по Московской                                                                                                    | Поиск<br>ховской области<br>й области                                                                 |    |
| Haŭ<br>P      | ФИО пользователя<br>ФИО пользователя<br>Петров Александр Анатольевич<br>Петров Вячеслав Геннадьевич<br>Петрова Анна Владимировна                                                        | Инспекция Федераль<br>Управление Федерал<br>Инспекция Федераль                                             | <b>Подразделение</b><br>ой налоговой службы по г.Истре Моск<br>ной налоговой службы по Московской<br>ой налоговой службы по г.Электроста.                                                                           | Поиск<br>ковской области<br>й области<br>ли Московской области                                        |    |
| Най<br>2<br>2 | ФИО пользователя<br>ФИО пользователя<br>Петров Александр Анатольевич<br>Петров Вячеслав Геннадьевич<br>Петрова Анна Владимировна<br>Петрова Анна Николаевна                             | Инспекция Федераль<br>Управление Федерал<br>Инспекция Федераль<br>Управление Федерал                       | <b>Подразделение</b><br>ой налоговой службы по г.Истре Моск<br>юй налоговой службы по Московской<br>ой налоговой службы по г.Электроста<br>юй налоговой службы по Московской                                        | Поиск<br>ковской области<br>й области<br>ли Московской области<br>й области                           |    |
| най<br>•<br>• | ФИО пользователя<br>ФИО пользователя<br>Петров Александр Анатольевич<br>Петров Вячеслав Геннадьевич<br>Петрова Анна Владимировна<br>Петрова Анна Николаевна<br>Петрова Галина Сергеевна | Инспекция Федераль<br>Управление Федерал<br>Инспекция Федераль<br>Управление Федерал<br>Межрайонная инспек | <b>Подразделение</b><br>ой налоговой службы по г.Истре Моск<br>ной налоговой службы по Московской<br>ой налоговой службы по г.Электроста<br>ной налоговой службы по Московской<br>ня Федеральной налоговой службы N | Поиск<br>совской области<br>й области<br>ли Московской области<br>й области<br>23 по Московской облас | ти |

Рис. 12. Окно «Добавление пользователей в группу»: выбор пользователей

9. Повторите пункты 7-8 и выберите всех пользователей.

## 4. Перевод слушателя в другую группу

1. В списке слушателей группы отметьте пользователя, ошибочно зачисленного в данную группу и которого необходимо перевести в другую, выберите вкладку «Перевести в другую группу».

| Групп<br>⊜ Главн | I <b>Ы</b> Работа с груп<br>ная « Учебный центр | пой: Анализ и прогнозир<br>« Группы | ование налоговых и | і неналоговых поступлений | і в бюджетн | ую систему Российской Федер | ации (13.11.201 | 17-20.11.2017) |
|------------------|-------------------------------------------------|-------------------------------------|--------------------|---------------------------|-------------|-----------------------------|-----------------|----------------|
| 1                | Карточка группы                                 | <u> &amp;</u> Список слушателей     | 🗀 Курсы в группе   | 🕒 Сертификаты в группе    | 🗐 Заявки    | 🕑 Анкетирование в группе    |                 |                |
| Доб              | јавить в группу <b>+</b>                        | Перевести в другую груп             | ny 🔀               |                           |             |                             |                 |                |
| Поиск            | по                                              |                                     |                    |                           |             |                             |                 |                |
| фам              | иллии, имени и отче                             | Эству                               |                    |                           | ~           |                             |                 |                |
| Най              | іти слушателей                                  |                                     |                    |                           |             |                             |                 |                |
|                  |                                                 |                                     |                    |                           |             |                             |                 |                |
|                  |                                                 |                                     |                    |                           |             |                             |                 |                |
|                  |                                                 | ФИО слушателя                       |                    | Дата рождения             |             | Email слушателя             | ÷               | Да             |
|                  | Петров Александр А                              | Анатольевич                         |                    | 01/01/1900                |             | -                           |                 |                |
|                  | Петров Вячеслав Ге                              | еннадьевич                          |                    | 01/01/1900                |             | -                           |                 |                |

Рис. 13. Окно «Группы»: выбор пользователя для перевода в другую группу

2. В открывшемся окне «Параметры перевода» нажмите кнопку «Раскрытие списка» и выберите действие «удалить из группы».

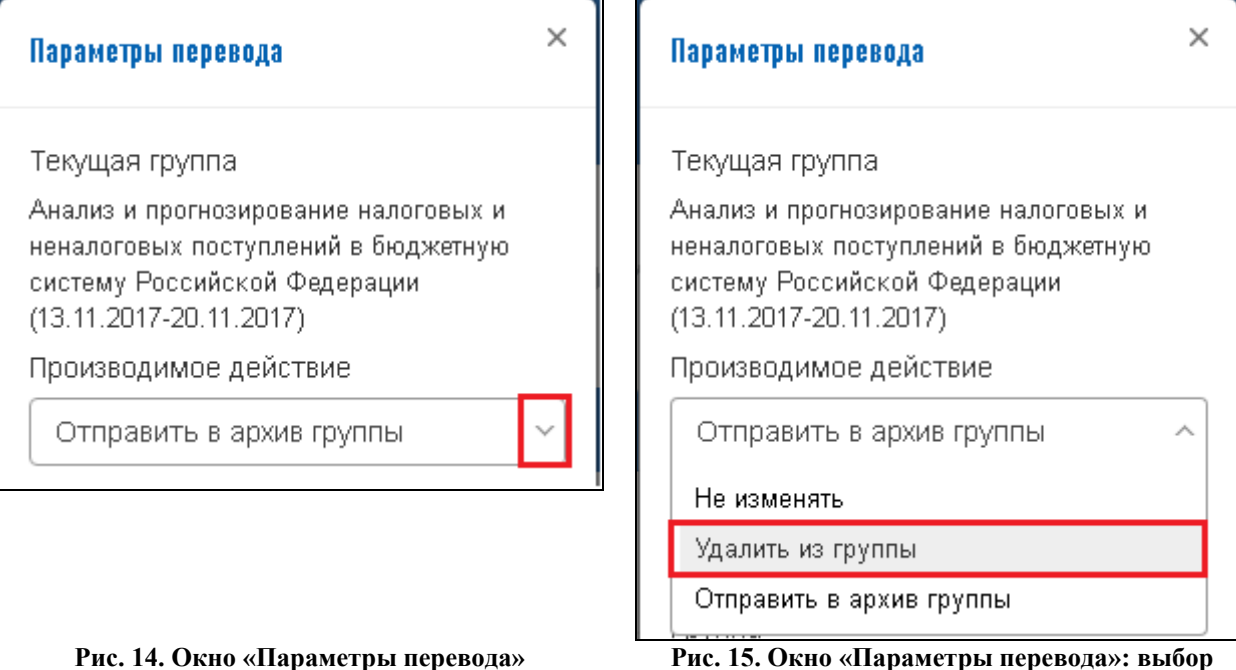

лействия

- Рис. 14. Окно «Параметры перевода»
- 3. В строке «Группа» нажмите кнопку
- 4. В открывшемся окне «Поиск групп» укажите фрагмент наименования новой группы и нажмите кнопку «Найти группы». В открывшемся перечне выберите нужную группу для перевода и нажмите кнопку «Выбрать».

C

| A<br>F | нализ и прогнозирование налоговы»<br>Найти группы Q                                                                                                    | (и неналоговых по | По всем подразделениям                                                                 |         | G ×                    |
|--------|----------------------------------------------------------------------------------------------------|-------------------|----------------------------------------------------------------------------------------|---------|------------------------|
|        |                                                                                                    |                   |                                                                                        | Поиск   |                        |
|        | Название группы 🔶                                                                                                    | Число слушателей  | Обучающее подразделение                                                                | Куратор | Дата создания          |
| )      | Анализ и прогнозирование налоговых<br>и неналоговых поступлений в<br>бюджетную систему Российской<br>Федерации (13.11.2017-20.11.2017):<br>обеспечивающие специалисты;<br>младшая | 0                 | Национальный<br>исследовательский университет<br>"Высшая школа экономики"<br>(НИУ ВШЭ) |         | 13.09.2017<br>00:00:00 |

Рис. 16. Окно «Поиск групп»: выбор группы для перевода слушателя

5. Нажмите кнопку «Перевести в группу» и подтвердите действие, нажав кнопку «Да».

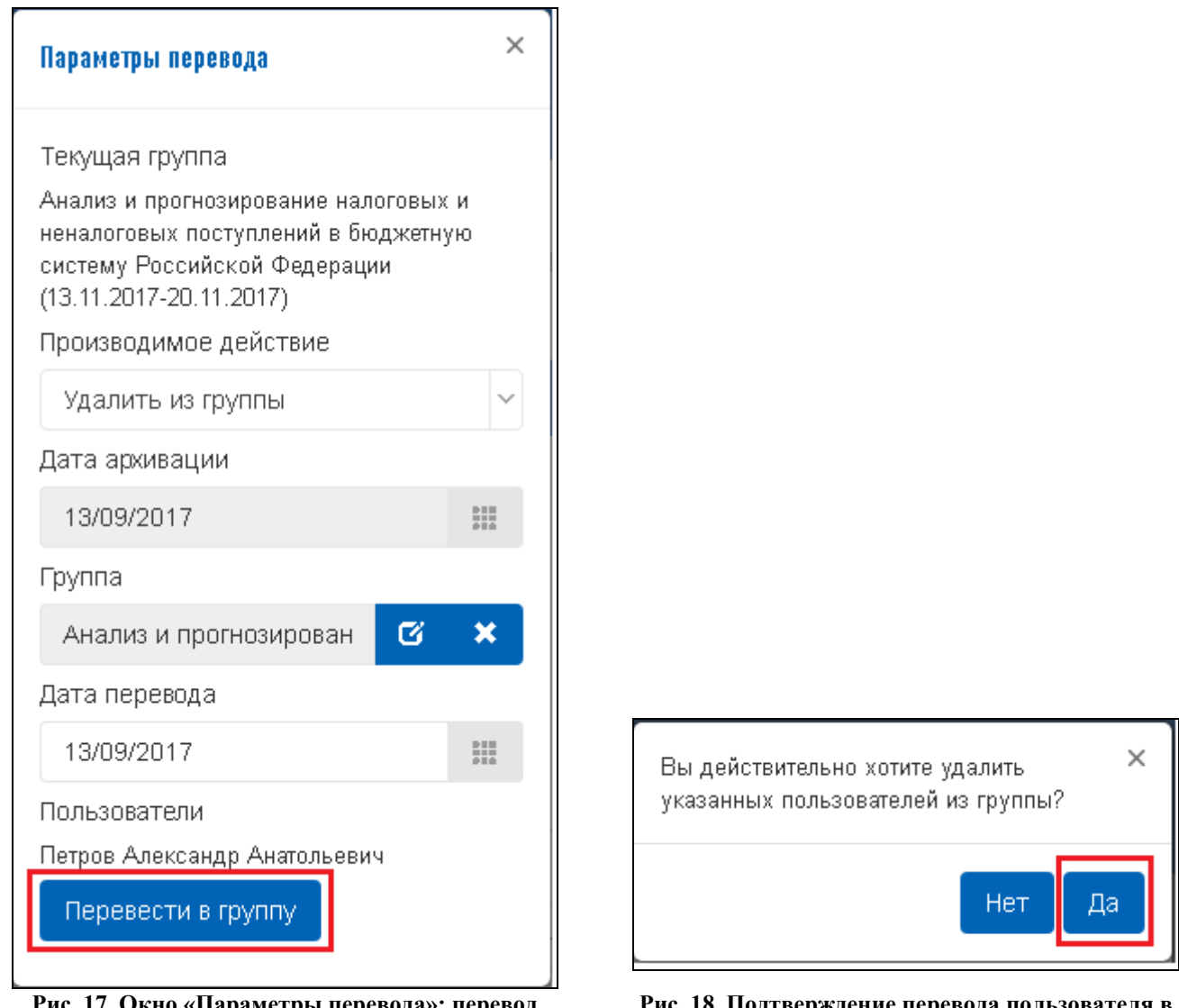

Рис. 17. Окно «Параметры перевода»: перевод пользователя в другую группу

Рис. 18. Подтверждение перевода пользователя в другую группу и удаление его из текущей

**ВНИМАНИЕ!** Ответственный за обучение имеет возможность только перевести пользователя из одной группы в другую. Если пользователь зачислен в группу ошибочно и не должен проходить обучение ни по одной из программ, то необходимо обратиться в отдел профессионального развития Управления кадров ЦА ФНС России.